# Vejledning til DBD-Udbudsportal - afgivelse af tilbud

#### Indhold

| V | ejledning til DBD-Udbudsportal - afgivelse af tilbud | 1 |
|---|------------------------------------------------------|---|
|   | Tilbagemelding på indbydelse                         | 1 |
|   | Stil spørgsmål til udbuddet                          | 2 |
|   | Indtast kontaktoplysninger                           | 3 |
|   | Udarbejdelse af tilbuddet                            | 3 |
|   | Underskrift og erklæringer                           | 4 |
|   | Upload af tilbuddet                                  | 5 |
|   | Kontaktinformation                                   | 6 |
|   |                                                      |   |

# Tilbagemelding på indbydelse

Alle de udbud I er inviteret til, vises på forsiden af udbuds-portalen

 Første skridt i tilbudsprocessen er en accept af det udbud I har modtaget. – klik på "Accepter indbydelse" knappen. I den popup som åbnes, sættes der "Hak" ud for erklæringerne (A), og udfyld feltet for den e-mail som ønskes brugt i udbuddet (B), og klik på "Accepter indbydelse" knappen (C).

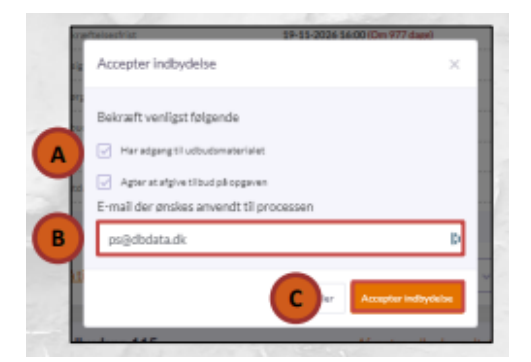

Hvis I ikke kan/vil deltage i udbuddet, er det også her I sender et afbud, klik på drop-down menu og vælg "Send afbud".

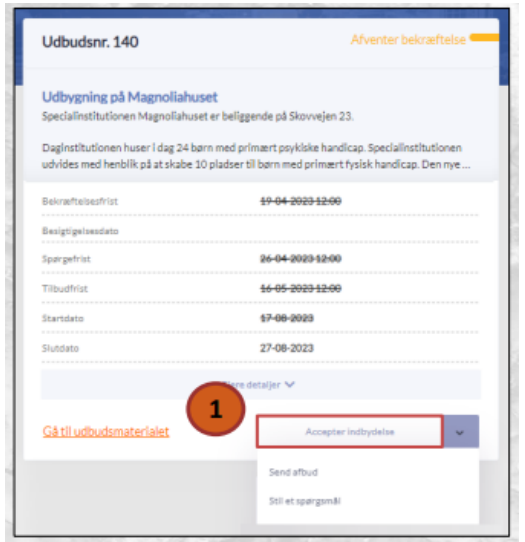

2) Udfyldelsen af et tilbud startes fra forsiden ved klik på "Afgiv tilbud" knappen på udbuddet.

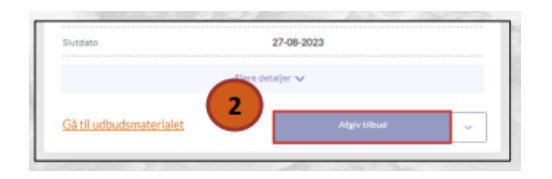

# Stil spørgsmål til udbuddet

1) Indtil spørgefristen er udløbet er det muligt at stille spørgsmål til udbuddet. Find udbuddet på forsiden og klik på drop-down menu (A) og vælg "Stil et spørgsmål" (B).

| Udbudsnr. 140                                                                | Åben for tilbud 🖣                                                                                              |
|------------------------------------------------------------------------------|----------------------------------------------------------------------------------------------------|
| Udbygning på Magnoliahuse                                                    | t<br>er hellegende nå Skrusselen 23                                                                            |
| Daginstitutionen huser i dag 24 børr<br>udvides med henblik på at skabe 10 j | n med primært psyklske handicap. Specialinstitutionen<br>pladser til børn med primært fysisk handicap. Den nye |
| Bekræftelsesfrist                                                            | <del>19-04-2023 12:00</del>                                                                                    |
| Besigtigelsesdato                                                            |                                                                                                    |
| Spørgefrist                                                                  | <del>26-04-2023 12:00</del>                                                                                    |
| Tilbudfrist                                                                  | <del>16-05-2023 12:00</del>                                                                                    |
| Startdato                                                                    | 17-08-2023                                                                                                    |
| Slutdato                                                                     | 27-08-2023                                                                                                    |
|                                                                              | Flere detaljer 🗸                                                                                               |
| Gå til udbudsmaterialet                                                      | 1 Afgiv tilbud 🗸                                                                                               |
|                                                                              |                                                                                                    |

 I den popup som åbnes, skriv spørgsmålet eller spørgsmålene i feltet (C), og klik på "Send" knappen (D). Når udbudsstiller svarer på spørgsmålet, vil I få svaret på mail, men I vil også kunne se svaret i udbudsmaterialet.

#### Digital Bygnings Data Aps

| Stil et spørgsmål                                                                                  | ×                                                                                                    |
|----------------------------------------------------------------------------------------------------|----------------------------------------------------------------------------------------------------|
| Stil et spørgsmål                                                                                  |                                                                                                    |
| Er det rigtigt forstået at pris på vinduerne er pr. stk.,<br>Mens tilbud på sokkelmaling er i alt? |                                                                                                    |
|                                                                                                    |                                                                                                    |
|                                                                                                    |                                                                                                    |
|                                                                                                    |                                                                                                    |
|                                                                                                    |                                                                                                    |
|                                                                                                    | Stil et spørgsmål<br>Stil et spørgsmål<br>Er det rigtigt forstået at pris på vinduerne er pr. stk.,<br>Mens tilbud på sokkelmaling er i alt? |

### Indtast kontaktoplysninger

Øverst på siden vises udbudsportalens oplysninger om jeres virksomhed i forbindelse med dette udbud. 1) Virksomhedens stamoplysninger.

2) Virksomhedens kontaktperson i forbindelse med afgivelsen af tilbuddet.

| Tilbud - Forsiden + Tilbud                         |                |         |                     |      |
|----------------------------------------------------|----------------|---------|---------------------|------|
| ← Tilbage til forsiden                             |                |         | 🕒 Gam i kladdeform  | ut 🔤 |
| Tilbudsgiver                                       |                |         |                     | ^    |
| 1 Tilbudsgiver                                     |                |         |                     |      |
| Navn A                                             | Ason A/S       | Telefon | 4593 9400           |      |
| Adresse                                            | Sungevej 2     | E-mail  | ason-info@dbdata.dk |      |
| Postnr/By                                          |                | CVR-nr. | 16929905            |      |
| Virksomhedens kontaktperson i forbindelse med tilb | udet           |         |                     |      |
| Navn                                               | Jørn Pilegaard |         |                     |      |
| Telefon                                            | 28112873       |         |                     | D    |
| Mobilnummer                                        | 28112873       |         |                     | D    |
| E-mail                                             | ps@dbdata.dk   |         |                     | D    |
|                                                    |                |         |                     |      |
| Tilbuddets indhold                                 |                |         |                     | ^    |
| Tilbuddets indhold                                 |                |         |                     |      |

# Udarbejdelse af tilbuddet

 Udfyld prisdelen for tilbuddet. Hvorledes den er angivet i udbuddet vil variere fra udbud til udbud. I sin simpleste form vil det være den samlede udbudssum, som skal angives, men det kan også være en komplet tilbudsliste, hvor hver enkel delpost skal angives.

| TIR   | ouddets      | indhold     |                                          |   |        |       |                            |                          |              |
|-------|--------------|-------------|------------------------------------------|---|--------|-------|----------------------------|--------------------------|--------------|
| ть    | udsilste     |             |                                          |   |        |       |                            |                          |              |
|       |              |             |                                          |   |        |       | Vis som beskrivende tilbud | iata 💽 🚽                 | Eksport      |
| 1.1   | Aaleren      | treprise    |                                          |   |        |       |                            |                          |              |
| P     | 95. MC.      | Vdelse      |                                          |   | Mængde | Enhed | Enhedpris                  | Sun                      |              |
| 1     | 1            | Ydelae 1    |                                          |   |        | lait  |                            |                          | Kr.          |
|       |              |             |                                          |   |        |       |                            | 0                        | 101.         |
|       |              |             |                                          |   |        |       |                            | Alle priser skal afgives | ekski, morns |
| 2.T   | ømmen        | entreprise  |                                          |   |        |       |                            |                          |              |
| P     | aa. mr.      | Ydelse      |                                          | 1 | Mængde | Enhed | Enhedpris                  | Sun                      |              |
| 2     | 1            | Vdelse 2.1  |                                          |   |        | lat   |                            |                          | Kr.          |
| 2     | 2            | Vdelse 2.2  |                                          |   |        | latt  |                            |                          | Kr.          |
|       |              |             |                                          |   |        |       |                            | 0                        | Kr.          |
|       |              |             |                                          |   |        |       |                            | Alle prizer skal afgives | ekski, morna |
| 061   | igatoriske   | tibudsbilag | En situationsplan i mälestok 1:500       |   |        |       |                            |                          | Upload       |
|       |              |             | Tilbudsäster for hver<br>hovedentreprise |   |        |       |                            |                          | Upload       |
|       |              |             |                                          |   |        |       |                            |                          |              |
| Valg  | pirie tilbuc | Isbilag     |                                          |   |        |       |                            |                          |              |
|       |              |             |                                          |   |        |       | TH                         | iej valgfrit dokument    |              |
| Fort  | behold       |             |                                          |   |        |       |                            |                          |              |
| · · · |              |             |                                          |   |        |       |                            |                          |              |

Digital Bygnings Data Aps

2) Upload de obligatoriske dokumenter - klik på "Upload" knappen.

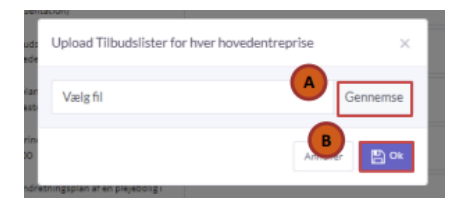

3) Tilføj evt. andre relevante tilbudsbilag – klik på "Tilføj valgfrit dokument" knappen.

4) Angiv evt. forbehold til tilbuddet.

#### Underskrift og erklæringer

1) Sæt "Hak" ud for alle erklæringer for tilbuds-afgivelsen. Dette er en betingelse for der kan afgives et tilbud.

2) Udfyld feltet "Navn på underskriver"

Når alle obligatoriske felter på hele tilbudssiden er udfyldt, er tilbuddet klar til at blive uploadet, når dette er sket er tilbuddet afgivet.

| Digital Bygnings Data Ap           | DS                                                                                                    |
|------------------------------------|----------------------------------------------------------------------------------------------------|
| Forbehold                          |                                                                                                    |
|                                    | Forbehold der er modstridende i forhold til de i udbudsmaterialet, fremførte betingelser accepteres ikke                                                                                                    |
| Underskrift og afgivelse af tilbud | ^                                                                                                    |
| 1                                  | Erklæring om ubetalt forfalden gæld til det offentlige - Undertegnede erklærer herved på tro og iove, at virksomheden ikke har forfalden gæld til det<br>offentlige. Undertegnede tillader samtidig, at Gladsæke Kommune i forbindelse med udbudsforretning, undersøger, om der er ubetalt forfalden gæld til det<br>offentlige. |
|                                    | Erklæring om udelukkelsegrunde - Undertegnede erklærer herved på tro og love, at virksomheden ikke er omfattet af en af de situationer, der ville medføre obligatorisk udeukkelse ved EU-udbud jf §135 i Udbudsloven (lov nr 1544 af 15.12.2015).                                                                                |
| Dato for afgivelse af tilbud       | 17-03-2024                                                                                                    |
| 2 Navn på underskriver             | Peder Spang                                                                                                    |
|                                    | Har du brug for hjælp? Ring til vores hotline på (45) 7199 4653, hvis du oplever tekniske problemer med at afgive dit tilbud. Har du spørgsmål til udbudsmaterialet<br>eller tilbudslisten bedes du i stedet kontakte projeklederen.                                                                                             |
|                                    |                                                                                                    |

# Upload af tilbuddet

1) Som udgangspunkt gemmes tilbuddet i "Kladdeformat", så der kan arbejdes videre på det inden afgivelsen.

| <br>Tilbud 🗅 • Forsiden • Tilbud |   |                          |  |
|----------------------------------|---|--------------------------|--|
| ← Tilbage til forsiden           | 1 | Gem i kladdeformat 🗸 🗸 🗸 |  |

 Når tilbuddet er klar til afgivelse ændres "Gem i kladdeformat" til "Afgiv tilbud" - Klik på " " (A) og vælg "Afgiv tilbud" (B).

|   | ← Tilbage til forsiden | Gem i kladdeformat |
|---|------------------------|--------------------|
| 1 |                        | Afgiv tilbud       |
|   | Tilbudsgiver           | Gem i kladdeformat |
|   |                        | -                  |

3) Afgiv tilbuddet – klik på "Afgiv tilbud" knappen. Det er muligt at ændre jeres tilbud indtil udløb af tilbudsfristen.

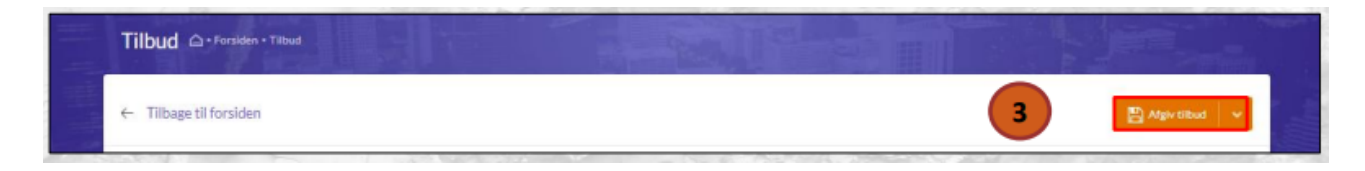

4) Dit tilbud er nu afgivet.

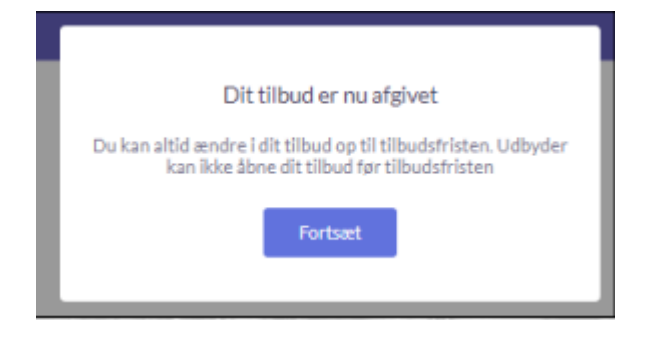

# Kontaktinformation

Har du spørgsmål, kan du kontakte Digital Bygnings Data ApS på telefon 8896 9690 eller pr. e-mail: <u>info@dbdata.dk</u>